# Alterações na Equipe **PROJETO OU CURSO**

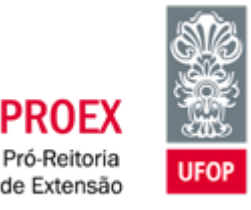

PROF)

## Após a aprovação da proposta, não é mais possível realizar alterações diretamente na aba Equipe do SGE. As solicitações para inclusão/cadastro de alunos devem ser realizadas entre os dias 1 e 15 de cada mês. Após a solicitação, é preciso ficar atento ao parecer no SGE e verificar se de fato houve a alteração na equipe ou se há pendências. O período para adequações dos pedidos devolvidos é entre os dias 16 e 20 de cada mês. Os pedidos de desligamento podem ser realizados a qualquer momento.

Para realizar essas solicitações siga os seguintes passos:

# **Cadastrar**

1) No SGE, clique em "Alteração Equipe Aluno" e em seguida na modalidade da ação (Projeto ou Curso).

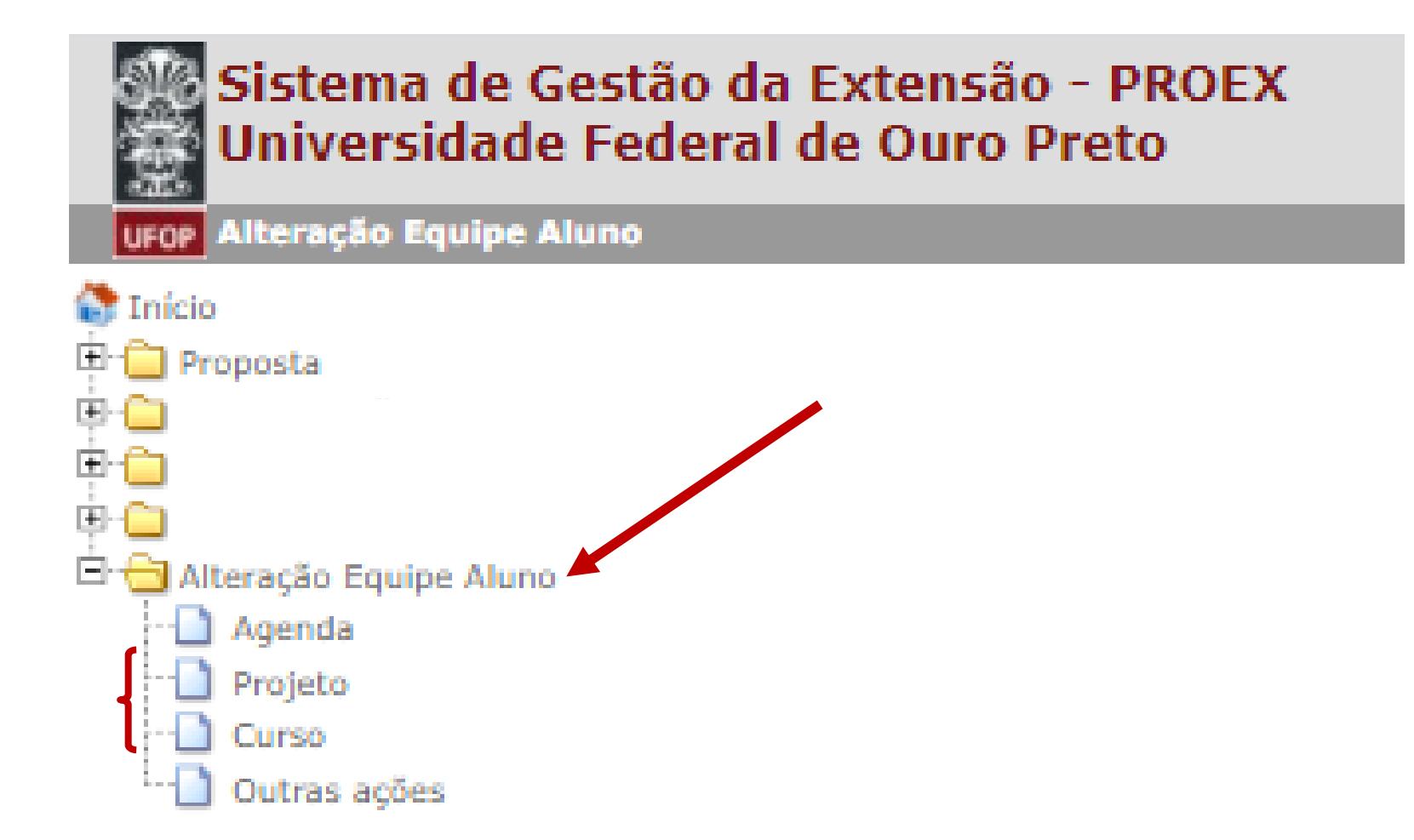

**Atenção**: O SGE apresentará uma lista das alterações que já foram realizadas na Equipe. O coordenador não deve tentar editar um pedido de alteração já realizado. A cada alteração na Equipe uma nova solicitação deve ser feita clicando sobre o ícone "Incluir"

2) Clicar em "Incluir", no ícone do canto superior esquerdo da tela:

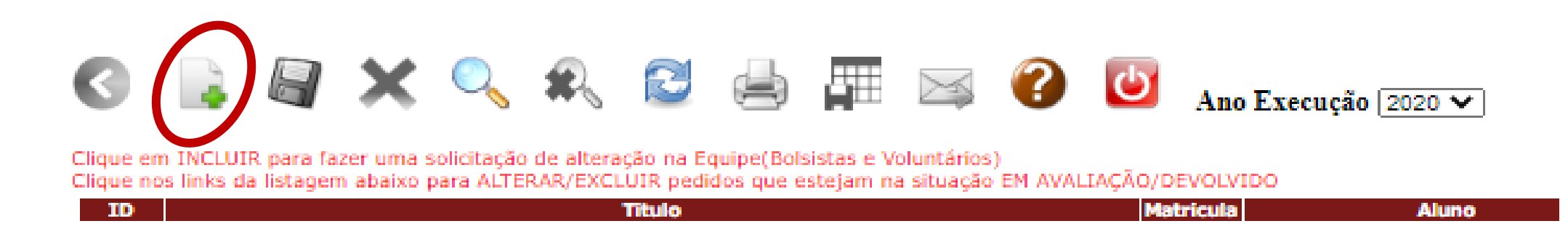

Ao clicar em "Incluir", será aberta a seguinte tela:

#### Alteração Equipe Curso - Inclusão

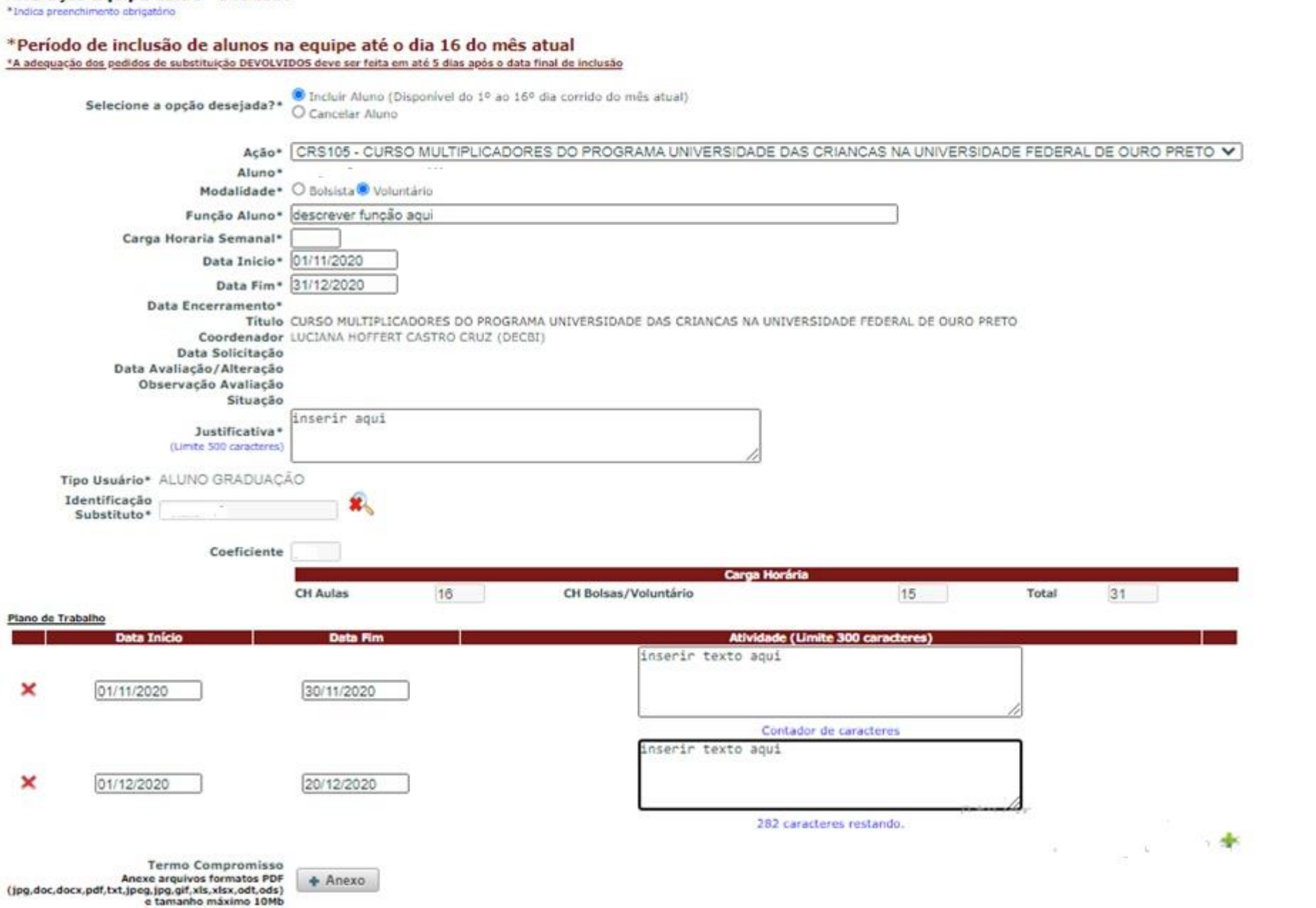

3) Selecione a opção desejada:

Incluir aluno: para incluir bolsista ou voluntário.

**Ação**: selecione em qual ação extensionista deseja realizar alterações na equipe.

**Modalidade**: informar se o aluno será voluntário ou bolsista (somente se a ação foi contemplada em edital específico).

**Função aluno**: informar a função que será exercida.

**Carga horária semanal**: o bolsista deve dedicar 15 horas semanais às atividades da ação. O voluntário pode dedicar, no máximo, 15 horas semanais.

Data início: início das atividades.

Data fim: o coordenador deve indicar a data do término da ação naquele ano.

**Data encerramento**: o sistema indicará a data de encerramento quanto o aluno for descadastrado.

Título: título da ação extensionista.

**Coordenador**: coordenador da ação.

Data da solicitação: data de abertura do pedido no SGE.

Data da avaliação: data do parecer da PROEX.

**Observação/Avaliação**: Fundamentos/Justificativas da PROEX em caso de devolução para adequações ou reprovação.

Situação: aprovado, devolvido ou reprovado. No caso de devolvido, o coordenador tem o

prazo de 5 dias para adequações, ou seja, entre os dias 16 e 20 de cada mês.

Justificativa: motivos da solicitação de inclusão ou substituição.

**Tipo de usuário**: aluno de graduação.

Identificação: matrícula do aluno.

**Coeficiente**: preenchido automaticamente. Atenção: para ser **bolsista** em uma ação de Extensão, o aluno deve ter coeficiente igual ou acima de 6 (seis) no semestre anterior, tanto para se inscrever quanto para se manter na ação, conforme exigência do decreto federal 7.416/2010.

**Carga horária**: preenchido automaticamente. Tanto bolsistas quanto voluntários devem observar o limite de carga horária estabelecido pela UFOP para atividades de Ensino, Pesquisa e Extensão, que não pode ultrapassar 54 horas semanais.

**Plano de Trabalho**: preencher as atividades mensais, clicando no ícone "+" para que surjam novos campos.

**Termo de compromisso**: clique no ícone "Anexo" para anexar o arquivo com o documento assinado e digitalizado.

4) Após concluir, clique em "Salvar" no ícone no canto superior esquerdo da tela:

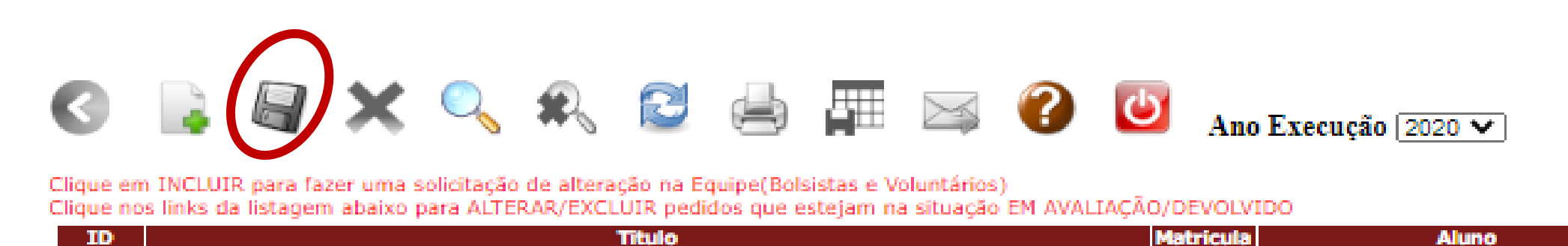

# **Descadastrar**

1) No SGE, clique em "Alteração Equipe Aluno" e em seguida na modalidade da ação (Projeto ou Curso).

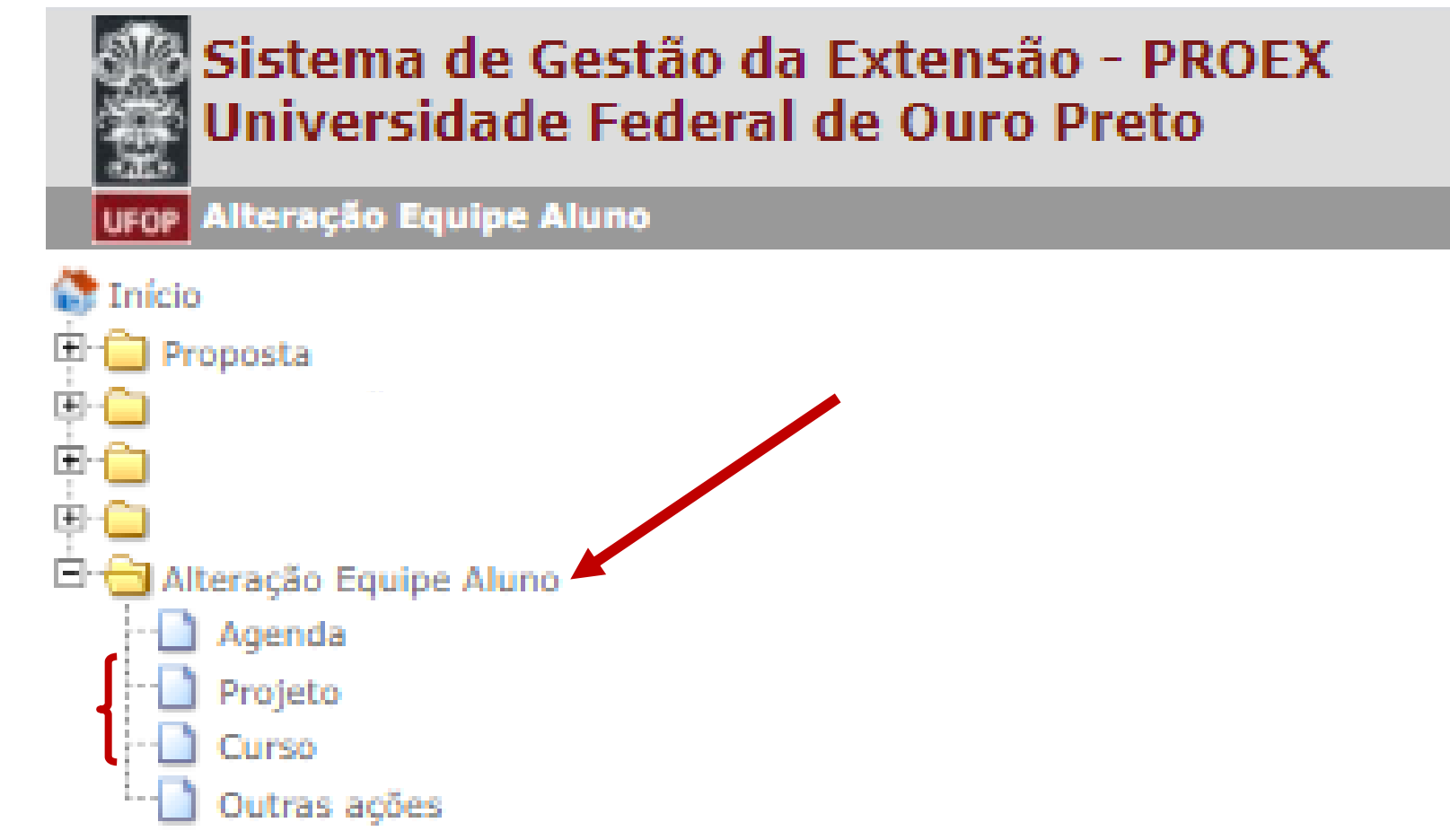

**Atenção**: O SGE apresentará uma lista das alterações que já foram realizadas na Equipe. O coordenador não deve tentar editar um pedido de alteração já realizado. A cada alteração na Equipe uma nova solicitação deve ser feita clicando sobre o ícone "Incluir"

2) Clicar em "Incluir", no ícone do canto superior esquerdo da tela:

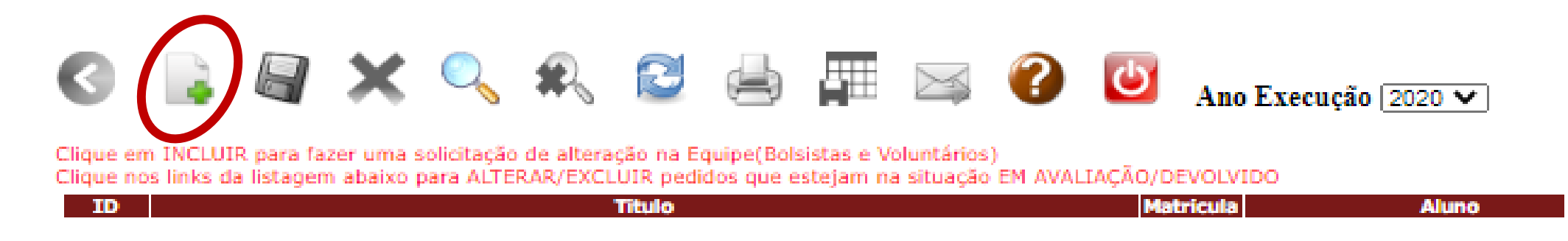

É preciso clicar em "**Incluir**", para que seja aberta a tela de solicitação de um pedido de alteração na Equipe da ação:

| 🔇 📑 🗐                                                                                                    | 🗙 🔍 🌊 🗟 📥 🏧 🖂 🕐 🙋 Ano Execução 2020 🗸                                                                        |  |
|----------------------------------------------------------------------------------------------------|----------------------------------------------------------------------------------------------------|--|
| Alteração Equipe Curso - Inclusão<br>*Indica preenchimento obrigatório                                                                                                    |                                                                                                    |  |
| *Período de inclusão de alunos na equipe até o dia 16 do mês atual<br>*A adequação dos pedidos de substituição DEVOLVIDOS deve ser feita em até 5 dias após o data final de inclusão |                                                                                                    |  |
| Selecione a opção<br>desejada?*                                                                                                    | O Incluir Aluno (Disponível do 1º ao 16º dia corrido do mês atual)<br>Cancelar Aluno                         |  |
| Ação*                                                                                                    | CRS105 - CURSO MULTIPLICADORES DO PROGRAMA UNIVERSIDADE DAS CRIANCAS NA UNIVERSIDADE FEDERAL DE OURO PRETO V |  |
| Modalidade*                                                                                                    | Selecione o aluno                                                                                            |  |
| Funcão Aluno*                                                                                                    | 16.2.2240 - LUIZA ZAIDAN DE SOUZA PRADO                                                                      |  |
| Carga Horaria                                                                                                    | 18.2.2105 - FLAVIA MARCELLA SENA GONCALVES BORBA                                                             |  |
| Semanal*                                                                                                    | 19.1.9997 - SELI DE PINA AGUES                                                                               |  |
| Data Inicio*                                                                                                    | 19.1.2047 - VITOR VALADARES GUTIERRES                                                                        |  |
| Data Fim*                                                                                                    | 16.2.2097 - LUIZA ARAUJO DINIZ                                                                               |  |
| Data                                                                                                    | 19.2.2049 - SAMUEL ALENCAR RODRIGUES                                                                         |  |
| Título                                                                                                    | 17.2.2107 - SAMUELALENCAR RODRIGUES                                                                          |  |
| Coordenador                                                                                                    | 16.2.2110 - EMANUELLE SCARLATH TOMAZ                                                                         |  |
| Data Solicitação                                                                                                    | 19.1.2072 - ALLAN BRAGA JOI DE ABREU                                                                         |  |
| Avaliação/Alteração                                                                                                    |                                                                                                    |  |
| Observação                                                                                                    |                                                                                                    |  |
| Avaliação                                                                                                    |                                                                                                    |  |
| Justificativa*<br>(Umite 500 caracteres)                                                                                                    |                                                                                                    |  |

3) Selecione a opção desejada:

**Cancelar aluno**: para descadastrar um aluno da equipe.

**Ação**: selecione em qual ação extensionista deseja realizar alterações na equipe.

Aluno: selecione o aluno a ser descadastrado.

Justificativa: motivos da solicitação desligamento.

4) Após concluir, clique em "Salvar" no ícone no canto superior esquerdo da tela:

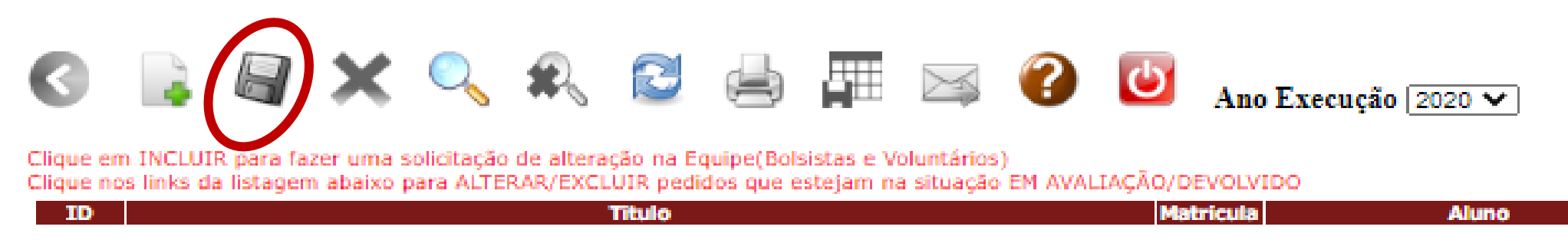

### Leia atentamente o Edital PROEX para Ações de Extensão.

Em caso de dúvida, entre em contato com a PROEX: naproex@ufop.edu.br **Site:** proex.ufop.br

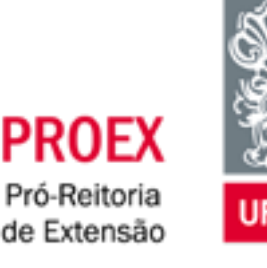